## 地域設定 個人情報消去

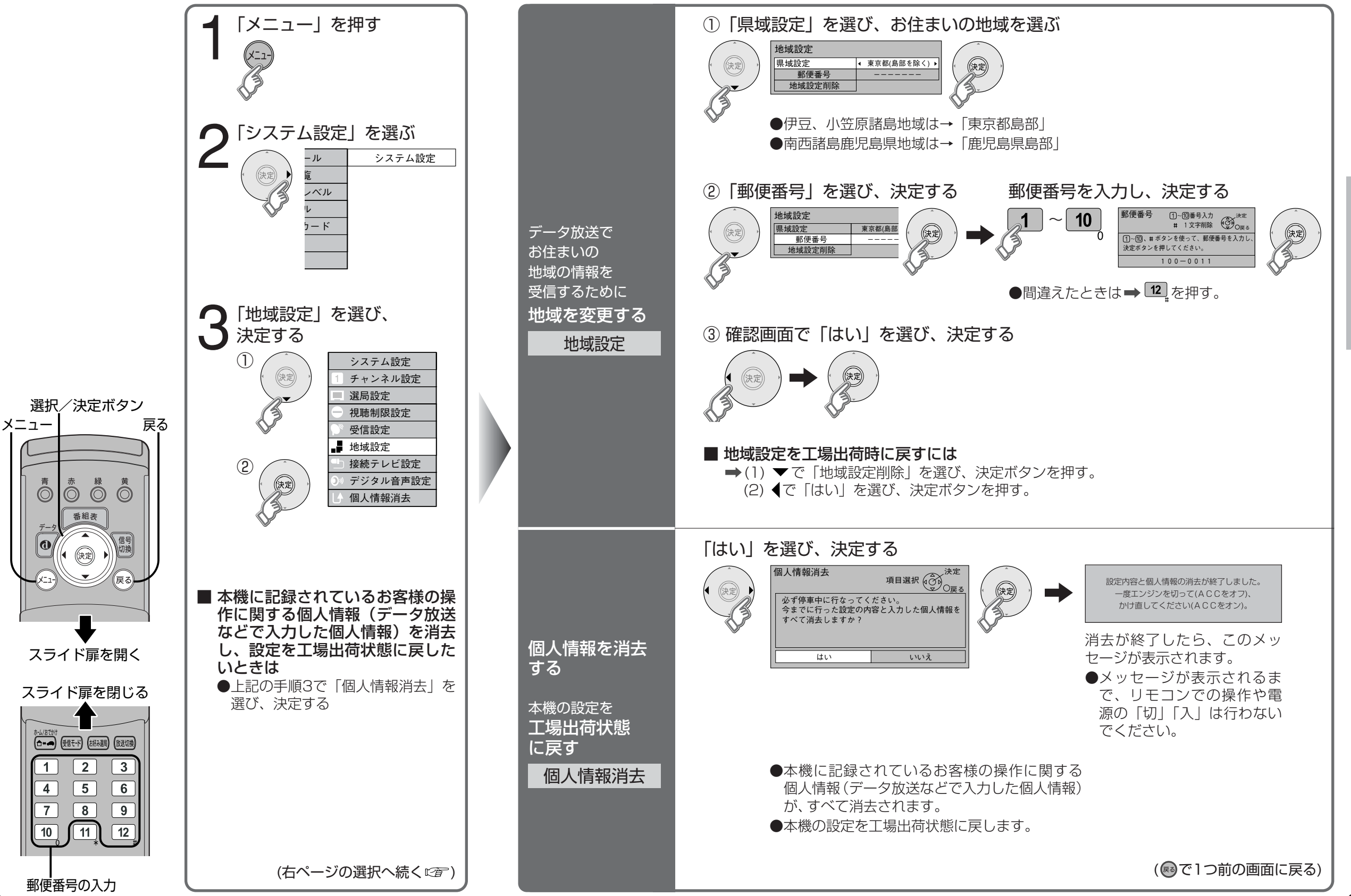

38

設

定